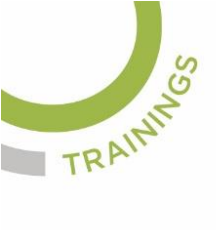

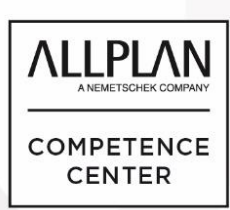

# ALLPLANLERNEN.DE KURZTIPPS

#### Nr.: 2025-05

### Thema: Wandachsen ausblenden

Software ab: Allplan BIM 2025 und neuer

#### Hintergrund:

In Allplan kann man je nach Bedarf Wandachsen ein- und ausblenden. Das geht beim Zeichnen und im Plan.

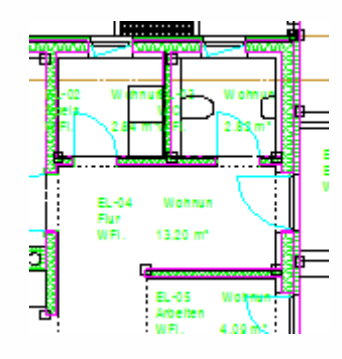

#### So gehen Sie vor:

 Bei den Teilbildern kann man die Bauteilachse ein- und ausschalten bei den "Optionen" unter "Bauteile und Architektur"

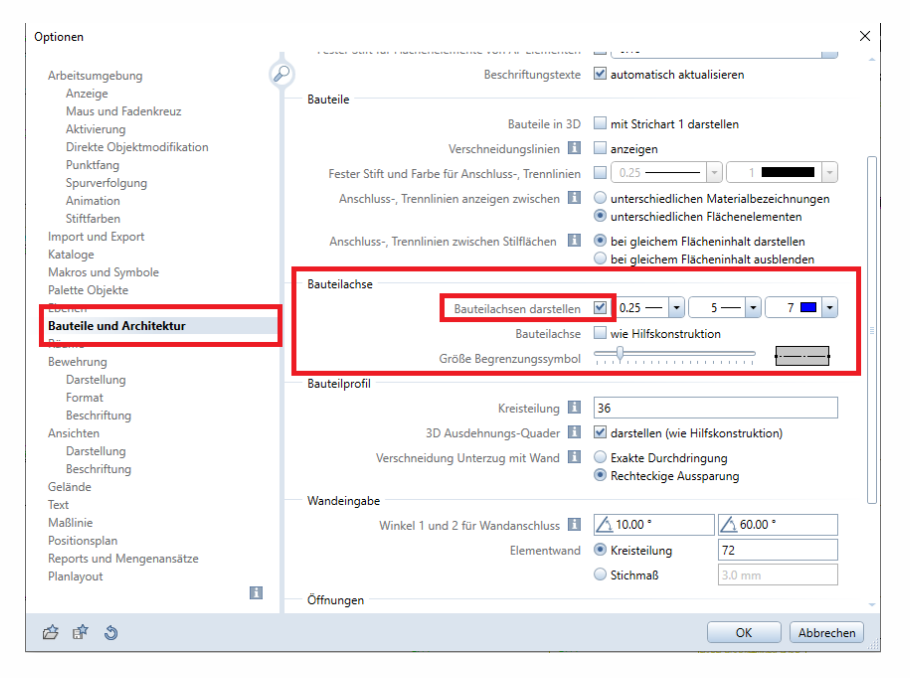

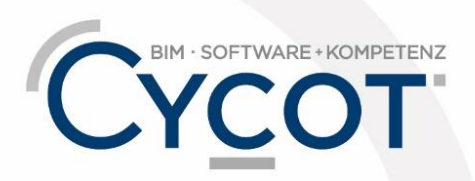

Weitere Infos, Videotrainings und mehr unter: www.allplanlernen.de

© CYCOT GmbH, Jörg Geier · Alle Angaben ohne Gewähr

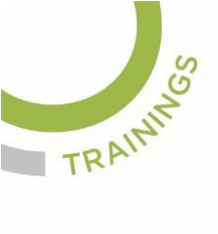

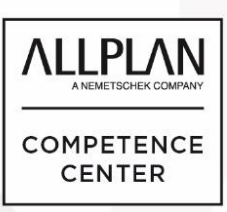

### ALLPLANLERNEN.DE KURZTIPPS

2. In der Planbearbeitung öffnen Sie "Pläne ausgeben" und stellen die Ausgabe der Bauteilachsen unter "Auszugebende Elemente" aus oder ein:

| Pläne au        | isgeben               |                        | ą | × |  |  |
|-----------------|-----------------------|------------------------|---|---|--|--|
| Pläne ausgeben  |                       |                        |   |   |  |  |
| Druck           | er Druckprofil        |                        |   | _ |  |  |
| - Auswahl       |                       |                        |   |   |  |  |
| _               | Plan                  | 1                      |   |   |  |  |
|                 | Auszugebende Elemente | Einstellen             | L |   |  |  |
| ▼ Einstellungen |                       |                        |   |   |  |  |
|                 | Drucker               | microsoft print to pdf | ŵ |   |  |  |
|                 | Allplan Rastertreiber |                        |   |   |  |  |
|                 | Format 👔              | A3 •                   | + |   |  |  |
|                 |                       | 420.0 mm x 297.0 mm    |   |   |  |  |
|                 | Kopienanzahl          | 1                      |   |   |  |  |
|                 | Ausrichtung           | A A                    |   |   |  |  |
| 0.0 mm          |                       |                        |   |   |  |  |
|                 | 0.0 mm                | <b>A</b> 0.0 mm        |   |   |  |  |
| 0.0 mm          |                       |                        |   |   |  |  |
|                 |                       |                        |   | - |  |  |

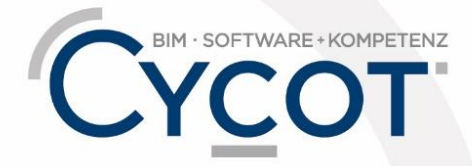

Weitere Infos, Videotrainings und mehr unter: www.allplanlernen.de

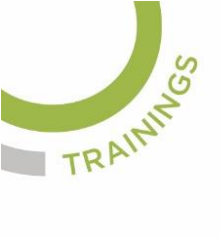

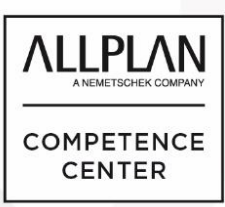

## ALLPLANLERNEN.DE KURZTIPPS

| Pläne a | usgeben                                    | ų × |
|---------|--------------------------------------------|-----|
| ¢= F    | Pläne ausgeben 🕨 Element-Filter            |     |
|         |                                            | 3   |
| ~       | Text                                       |     |
| ✓       | Maßlinie                                   |     |
| ~       | Schraffur                                  |     |
| ~       | Muster                                     |     |
| ~       | Füllfläche                                 |     |
| ~       | Pixelfläche                                |     |
| ~       | Stilfläche                                 |     |
| ~       | Musterlinie                                |     |
| ~       | Scanbild                                   |     |
| ~       | Makrofolie A                               |     |
| ~       | Makrofolie B                               |     |
| ~       | Makrofolie C                               |     |
|         | Flächenelemente je Dokument im Hintergrund |     |
| ~       | XRef                                       |     |
| ~       | XRef-Rahmen                                |     |
|         | Planfenster-Rahmen                         |     |
|         | Bauteilachse (Wand, Aufkantung, Unterzug)  |     |

(Abb.: Jörg Geier)

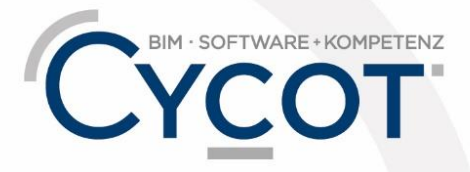

Weitere Infos, Videotrainings und mehr unter: www.allplanlernen.de